## **Call Center Agent Status**

### **Overview**

Agent Status is a tool that shows whether a Call Center Agent is offline or online. An agent simply clicks on the drop down arrow and selects a status change. If the change isn't reflecting right away, refresh the page.

|             |              |                        |                            | Customer       | Support   🗮 Apps •   🚭 English •                                           | 🚨 Call Center Agent (1003) -  |     | netsapien                                            |   |             | Webl     | Phone                     |
|-------------|--------------|------------------------|----------------------------|----------------|----------------------------------------------------------------------------|-------------------------------|-----|------------------------------------------------------|---|-------------|----------|---------------------------|
|             |              |                        |                            |                | 1 🔮 por                                                                    | tal                           | ≡   |                                                      |   | Call Center | ① Onl    | ine -                     |
| Call Center | Messages Fax | Contacts Answe<br>Pule | ring Time Phor<br>s Frames | ven Musi<br>He | ic on Call History                                                         |                               | CA  | Call Center Agent<br>1003<br>** Set a status message | s | MY QUEUES   | MY STATS | Go offline<br>Single call |
| Ime         | Drivette     | Were up firms          | Caller Walting             |                | Online                                                                     |                               |     | DIAL PAD                                             | • | 2000        |          | End Shift                 |
| Ring All    | 1            | 0                      | 0                          |                | SNAPanalyt                                                                 | Go Offline                    | 0   |                                                      |   | 2001        |          | Lunch                     |
| Round-robin | 1            | 0                      | 0                          | 0              |                                                                            | End Shift                     | •   | Call Center                                          | т | est Queue   |          | 01 Break                  |
| Round-robin | 1            | 0                      | 0                          | ۲              | ▲ 1003 - Call Center Agent (User)<br>Queue calls will ring phones via your | Lunch                         | 5   | Contacts                                             | • | 790         |          | Meeting                   |
|             |              |                        |                            |                | MY STATISTICS                                                              | Meeting                       | 6   | Call History                                         |   |             |          | Other                     |
|             |              |                        |                            |                | 0 Call Center                                                              | Other                         | _   |                                                      |   |             |          | Bathroom                  |
|             |              |                        |                            |                | 0 Call Center<br>0:00 Call Center                                          | Web<br>Bathroom               | 0.0 | Voicemail                                            |   |             |          | Secret Meeting            |
|             |              |                        |                            |                | 0 Inbound Ca<br>0 Inbound Ta<br>0:00 Inbound Av                            | Secret Meeting<br>Appointment |     | Chat and SMS                                         | 0 |             |          | Appointment               |

## **Agent Status Types**

| Online<br>(green)     | An online status is straightforward; there is one option to select<br>"online" and another to select online temporarily ("single call" or<br>"single-call mode").                                                                                                    |
|-----------------------|----------------------------------------------------------------------------------------------------|
| Offline<br>(grey)     | An offline status has the following (pre-defined) options: "end shift",<br>"lunch", "break", "meeting", and "other".<br>Managers can also create a custom Agent Status (such as<br>"appointment"). Custom statuses are only for an offline status.<br>Note that although "end shift" does not log the user out of the portal,<br>it has the same affect on the agent's availability and stats as logging<br>out. |
| On a<br>Call<br>(red) | An "on a call" status represents an agent who is online, but busy on a call.                                                                                                    |

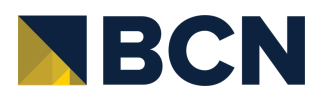

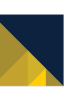

The Agent Status button shows green for online and grey for offline (only 2 colors).

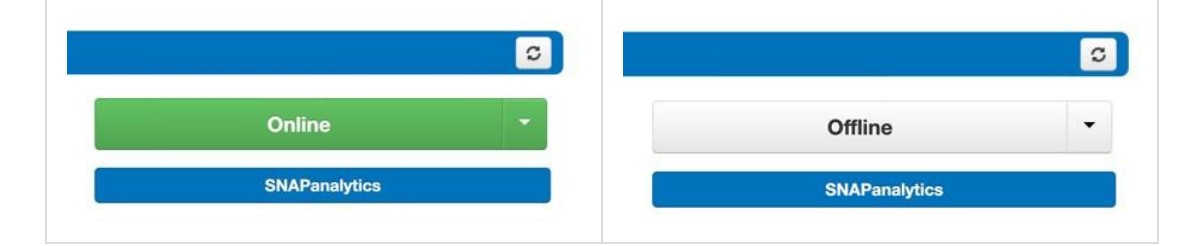

Managers can see 3 colors in the "Agents" Table: green for online, grey for offline, and red for on a call.

| AGENTS >>            | AGENTS »             | AGENTS »             |
|----------------------|----------------------|----------------------|
| Last Name 💌          | Last Name 🔻          | Last Name -          |
| 2                    | <u>.</u>             | <u>.</u>             |
| L Testing Ring Group | 🔔 Testing Ring Group | L Testing Ring Group |
| Call Center Agent    | 🔔 Call Center Agent  | 🔔 Call Center Agent  |
| <mark>是</mark> 990   | <u>990</u>           | 💄 Barry Dog          |
| User - Online ger    | Subser - Offline er  | Office Manager       |

## **Changing Agent Status**

An Agent Status can be a pre-defined choice or a custom choice.

#### **Changing Agent Status**

Some of the Agent Status choices are pre-defined and cannot be changed at this time. These are "go online", "single call", "end shift" (used for accurate LI (logged in) reporting), "lunch", "break", "meeting", and "other".

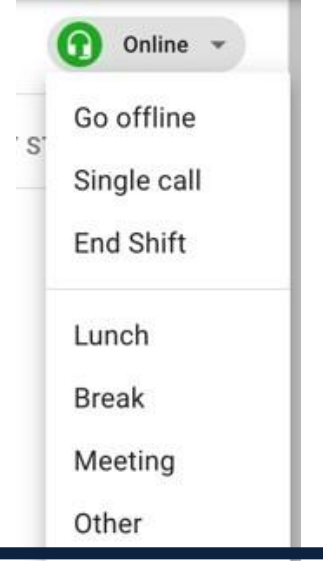

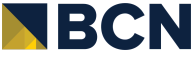

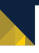

#### **Custom Agent Statuses Agent Status**

Call Center Supervisors can add custom agent statuses, such as "appointment", which provides more insight into what the agent's status is than simply using "other" or "break". Custom statuses increase granularity in the Call Center and in the resulting <u>call center reports</u>.

Note that custom statuses are defined as a period of time when the agent is "offline". Example custom statuses are "appointment" or "bathroom"; these are periods of time when the agent is not available to take calls. The custom statuses are shared by all agents in the domain/organization and are limited to 8.

#### **Custom Agent Statuses Agent Status**

1. In the portal, with the scope of a Call Center Supervisor or above, a manager can access the UI to make a custom agent status by navigating to **Settings**.

Settings can be accessed in two ways:

It is available on the Call Center home screen.

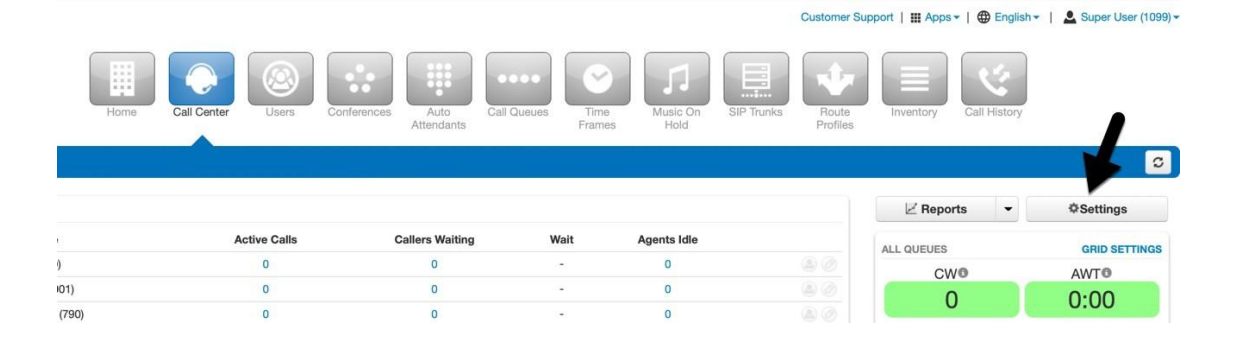

Or by navigating to **Reports** from the Call Center screen.

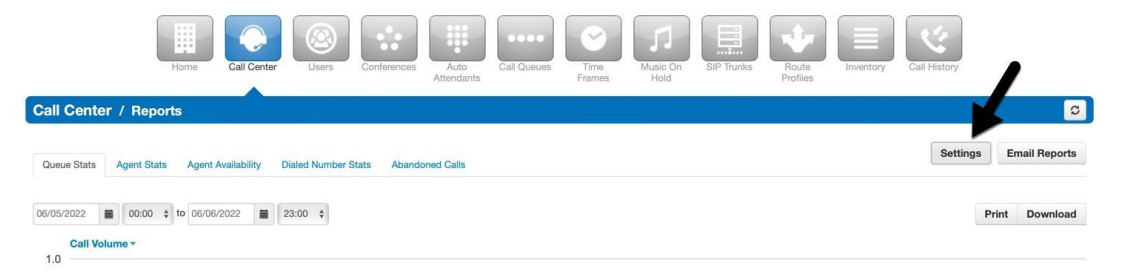

- 2. In the Call Center Settings modal, navigate to the "Custom Statuses" tab.
- Click on the blue + symbol to add a new custom agent status. There are a maximum of 8 custom statuses that can be added. Each status can be no

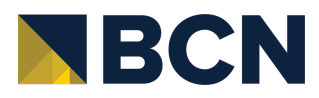

longer than 20 characters. Remember that all custom statuses indicate that the user is "offline" on reports.

- Click on the **pencil** icon to edit an existing custom status.
- Click **Save** to finish making changes.

| General   | Custom Statuses                             |                     |
|-----------|---------------------------------------------|---------------------|
|           | Custom agent status messages to allow for a | gent time tracking. |
| Add a new | agent status                                | +                   |
| Bathroor  | n                                           | 08                  |
| Secret M  | eeting                                      | 08                  |
| Appointr  | nent                                        | @ 😣                 |
|           |                                             |                     |
|           |                                             |                     |

3. Custom statuses are available to agents in two places: in the call center agent home page as part of the portal and in SNAPmobile web under the call center tab.

|                  | Porta                                                                       | al                                      | BCNmobile Web               |                          |  |  |  |  |
|------------------|-----------------------------------------------------------------------------|-----------------------------------------|-----------------------------|--------------------------|--|--|--|--|
| Custom           | er Support   # Apps ~   🚭 English ~   ,                                     | L Call Center Agent (1003) →            | English (United States) 🌐 👻 |                          |  |  |  |  |
| Ausic on<br>Hold | Call History                                                                |                                         |                             | Go Online<br>Single call |  |  |  |  |
|                  | Online                                                                      | •                                       |                             | Lunch                    |  |  |  |  |
| •                |                                                                             | Go Offline<br>Single-Call Mode          |                             | Break                    |  |  |  |  |
|                  | 1003 - Call Center Agent (User)<br>Queue calls will ring phones via your ac | Lunch                                   |                             | Meeting                  |  |  |  |  |
|                  | MY STATISTICS                                                               | Break<br>Meeting<br>Other               |                             | Other                    |  |  |  |  |
|                  | 0 Call Center C<br>0 Call Center T                                          | Web                                     |                             | Bathroom                 |  |  |  |  |
|                  | 0:00 Call Center A<br>0 Inbound Calli<br>0 Inbound Talk<br>0:00 Inbound Ave | Secret Meeting<br>Appointment           |                             | Secret Meeting           |  |  |  |  |
|                  | 0 Outbound Ca<br>0 Outbound Tail<br>0:00 Outbound Ave<br>0,0 Logged In      | lls Today 🕥<br>k Time 🕥<br>arage Talk 🕥 |                             | Appointment              |  |  |  |  |

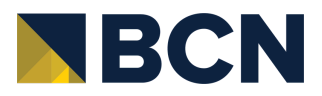

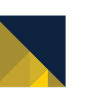

The Call Center Agent is always "offline" when they select a custom status.

|             |          |                             |                       | Cust             | omer Support   🏢 Apps 🕶   🌐 English 👻   💄 Call Co                                       | enter Agent (1003) - |
|-------------|----------|-----------------------------|-----------------------|------------------|-----------------------------------------------------------------------------------------|----------------------|
| Call Center | Messages | Contacts Answering<br>Rules | Time<br>Frames Phones | Music on<br>Hold | Call History                                                                            | /                    |
|             |          |                             |                       |                  | ¥                                                                                       | 0                    |
|             |          |                             |                       |                  | Offline: Appointment                                                                    | -                    |
|             | Priority | Wrap up time                | Callers Waiting       |                  |                                                                                         |                      |
|             | 1        | 0                           | 0                     | •                | (                                                                                       |                      |
| bin         | 1        | 0                           | 0                     | •                | LOGIN METHOD                                                                            | Ŧ                    |
| bin         | 1        | 0                           | 0                     | ۲                | 1003 - Call Center Agent (User)<br>Queue calls will ring phones via your active answeri | ng rule:             |

## Agent Status v. User Status Message Behavior

In BCNmobile Web, changing Agent Status affects the User Status message, but not vice versa.

#### Example #1: Agent Status changes & User Status message reflects the change

For instance, in this first example, the Agent changes their status to

"Other". The User Status message automatically changes to reflect the Agent Status change (the message now says "Other). If you don't see this change, please refresh the page.

- The pre-defined Agent Statuses of "Lunch", "break", "meeting", & "other" and custom statuses all behave similarly.
- "Go Online", "single call, and "end shift" won't display those words as the User Status message. It will instead display "set a status message".
- Note that the User Status message can be changed at any time by clicking directly on it, and typing into the resulting text box. Remember that changing Agent Status will also change the User Status message though.
  - For instance, an agent is online and they change their Status Message to "happy to help". They head to a meeting and change their Agent Status to reflect that. Their Status Message now says "meeting". They return and change their Agent Status back to "Go Online". Their Status Message is back to the default message - "set a status message".

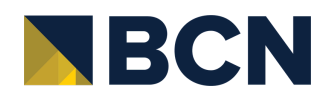

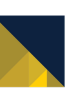

 If a user changes their status message and moves their agent status to "go online", "single call", or "end shift", depending on the version, different behavior is to be expected.

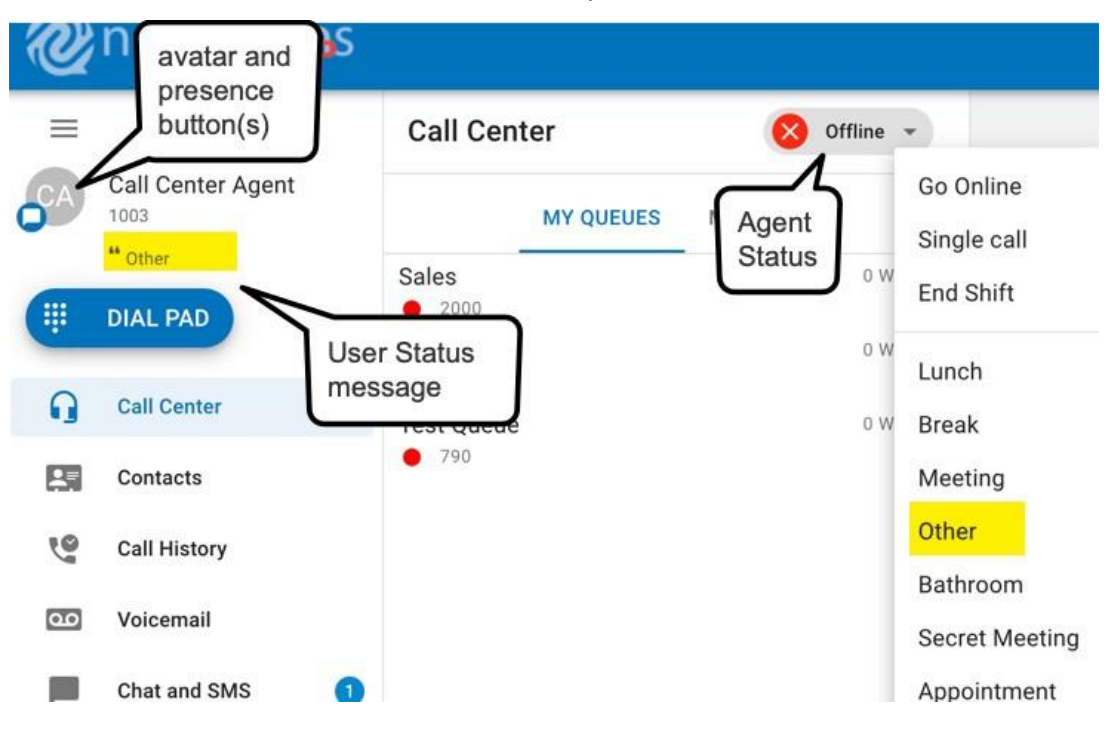

# Example #2: User Status message changes and Agent Status does not reflect the change

In this second example, the Agent changes their User Status message to "working on a project". Their Agent Status remains unchanged. What if they change their User Status message to "lunch", or a status that uses the same language as an Agent Status? The same will happen. Agent Status is not affected by what is written in the User Status message.

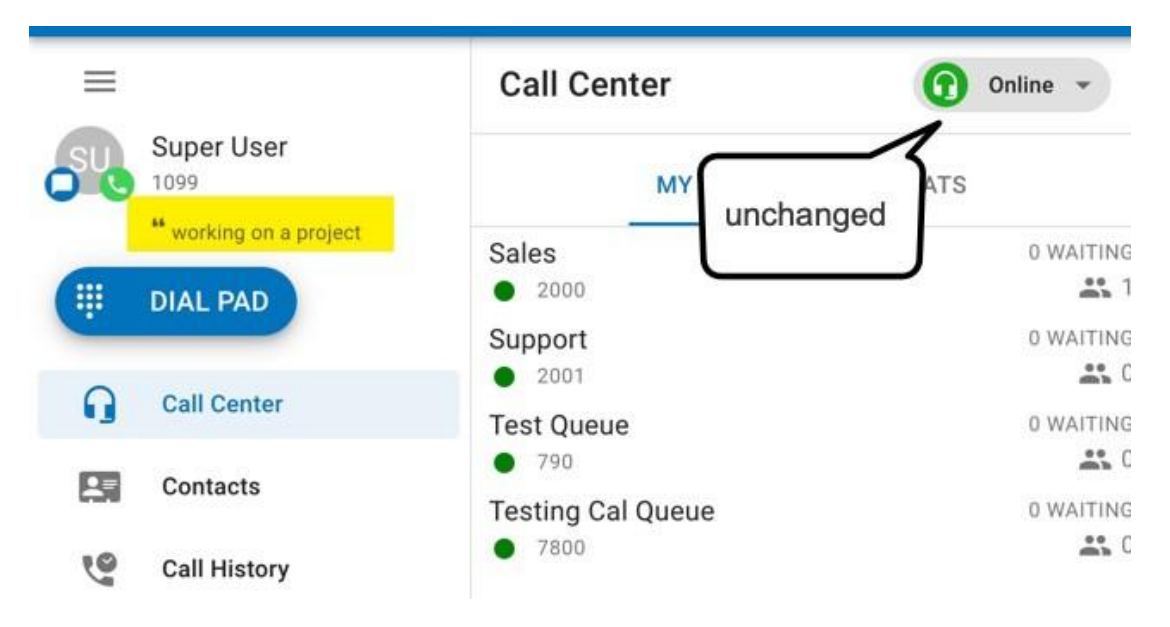

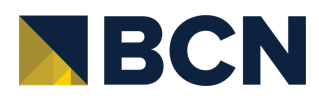

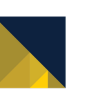

## **Reporting on Agent Status**

Call Center Supervisors can review and report on the time spent in each Agent Status (including a custom state).

1. Navigate to the Agent Availability tab in Call Center "Reports". Click Table Settings and then check or uncheck which Agent Statuses should be reflected in the report.

| 2                       |                                 |                                |                  |             |                  |            |              | Cust | omer Support    | 🖩 Apps =   🌐 En  | glish - 🚨 Call | Center Supervisor (1002) |
|-------------------------|---------------------------------|--------------------------------|------------------|-------------|------------------|------------|--------------|------|-----------------|------------------|----------------|--------------------------|
|                         |                                 | Call Center Age                | ents Conferences | Call Queues | Music On<br>Hold | SIP Trunks | Call History |      |                 |                  |                |                          |
| Call Center / Reports   | 3                               | -                              |                  |             |                  |            |              |      |                 |                  |                | 0                        |
| Queue Stats Agent Stats | Agent Availability Dialed Numbe | Stats Abandoned Calls          |                  |             |                  |            |              |      |                 |                  | Settings       | Email Reports            |
| 06/05/2022              | to 06/06/2022                   | Department: All Departments \$ |                  |             |                  |            |              |      |                 |                  |                | Print Download           |
| Call Center Supervisor  | 2 4 6<br>AM                     | 8 10 <b>12</b><br>PM           | 2                | 4 6         | 8                | 10         | 12<br>AM     | 2    | 4               | 6                | 8 10           | 12<br>PM                 |
|                         |                                 |                                |                  |             |                  |            |              |      |                 |                  |                |                          |
|                         |                                 |                                |                  |             |                  |            |              |      |                 |                  |                |                          |
|                         |                                 |                                |                  |             |                  |            |              |      |                 |                  | 1              | Table Settings           |
|                         |                                 |                                |                  |             |                  |            |              |      |                 |                  | 1              | Table Settings -         |
| Ext.                    | First                           | Last                           | Department       |             |                  |            |              |      | Choose table of | columns to show: |                |                          |
| 654                     | Bev                             | Smith                          |                  |             |                  | Z Extensi  | on           |      | Lunch (L)       |                  | Bathroom       |                          |
| 901                     | Steve                           | Smith                          | Sales            |             |                  | Domain     |              |      | Break (B)       |                  | Secret Meeting | 9                        |
| 1000                    | Reseller                        | User                           |                  |             |                  | Departr    | nent         |      | Meeting (M)     |                  | Appointment    |                          |
| 1001                    | Office                          | Manager                        |                  |             |                  | C Logged   | l In (LI)    |      | Other (O)       |                  |                |                          |
| 1002                    | Call Center                     | Supervisor                     |                  |             |                  | Availabl   | able (I IM)  |      | Web (W)         |                  |                |                          |
| 1003                    | Call Center                     | Agent                          |                  |             |                  | Unavan     | abio (0111)  |      |                 |                  |                |                          |
|                         |                                 |                                |                  |             |                  |            |              |      |                 |                  |                |                          |

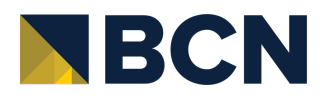

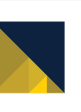

2. The resulting Agent Availability reporting table displays the stats in a similar format to the other time-based availability statistics.

In the example below, the Call Center Supervisor sees that the user named "Call Center Agent" was at an appointment for 1.5 minutes today (90 seconds) and in the bathroom for 0.2 minutes (20 seconds). Total time is reported in minutes.

|      |             |            |            |     |       |    |    |    |             |                   | Appointment                                    |
|------|-------------|------------|------------|-----|-------|----|----|----|-------------|-------------------|------------------------------------------------|
|      |             |            |            |     |       |    |    |    |             |                   | Total time an agent status is :<br>Appointment |
| Ext. | First       | Last       | Department | u o | AM () | LO | 80 | MO | Bathroom () | Secret Meeting () | Appointmen. Q                                  |
| 654  | Bev         | Smith      |            | 0   | 0     | 0  | 0  | 0  | 0           | 0                 | 63                                             |
| 901  | Steve       | Smith      | Sales      | 0   | 0     | 0  | 0  | 0  | 0           | 0                 | 0                                              |
| 1000 | Reseller    | User       |            | 0   | 0     | 0  | 0  | 0  | 0           | 0                 | 0                                              |
| 1001 | Office      | Manager    |            | 0   | 0     | 0  | 0  | 0  | 0           | 0                 | 0                                              |
| 1002 | Call Center | Supervisor |            | 24  | 1441  | 0  | 0  | 0  | 0           | 0                 | 0                                              |
| 1003 | Call Center | Agent      |            | 0   | 0     | 0  | 0  | 0  | 0.2         | 0                 | 1.5                                            |
| 1004 | Houte       | Manager    |            | 0   | 0     | 0  | 0  | 0  | U           | 0                 | U                                              |
| 1099 | Super       | User       |            | 0   | 0     | 0  | 0  | 0  | 0           | 0                 | 0                                              |

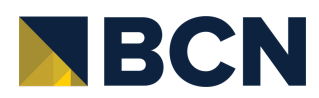

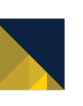